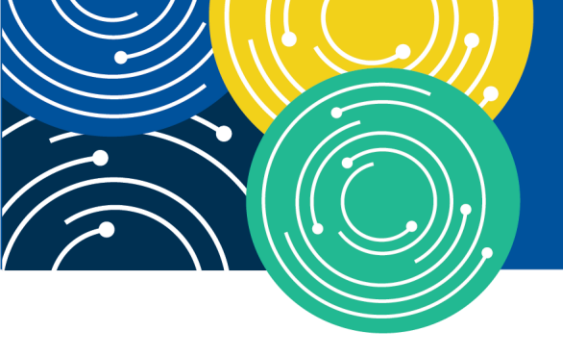

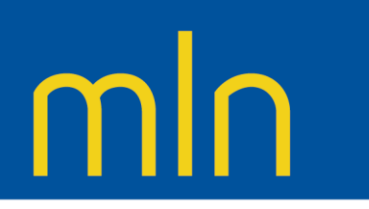

## KNOWLEDGE · RESOURCES · TRAINING

The PECOS for DMEPOS Suppliers Booklet is no longer available. Please go to the <u>Medicare Provider Enrollment</u> Educational Tool to view this information.

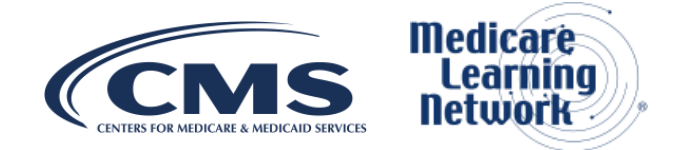

February 2020

Page 1 of 1